## HƯỚNG DẫN CÁCH CÀI ĐẶT VÀ SỬ DỤNG "THÔNG TIN TUYÊN GIÁO"

\_\_\_\_

1. Cài đặt và sử dụng trên điện thoại hoặc máy tính bảng dùng hệ điều hành Androi

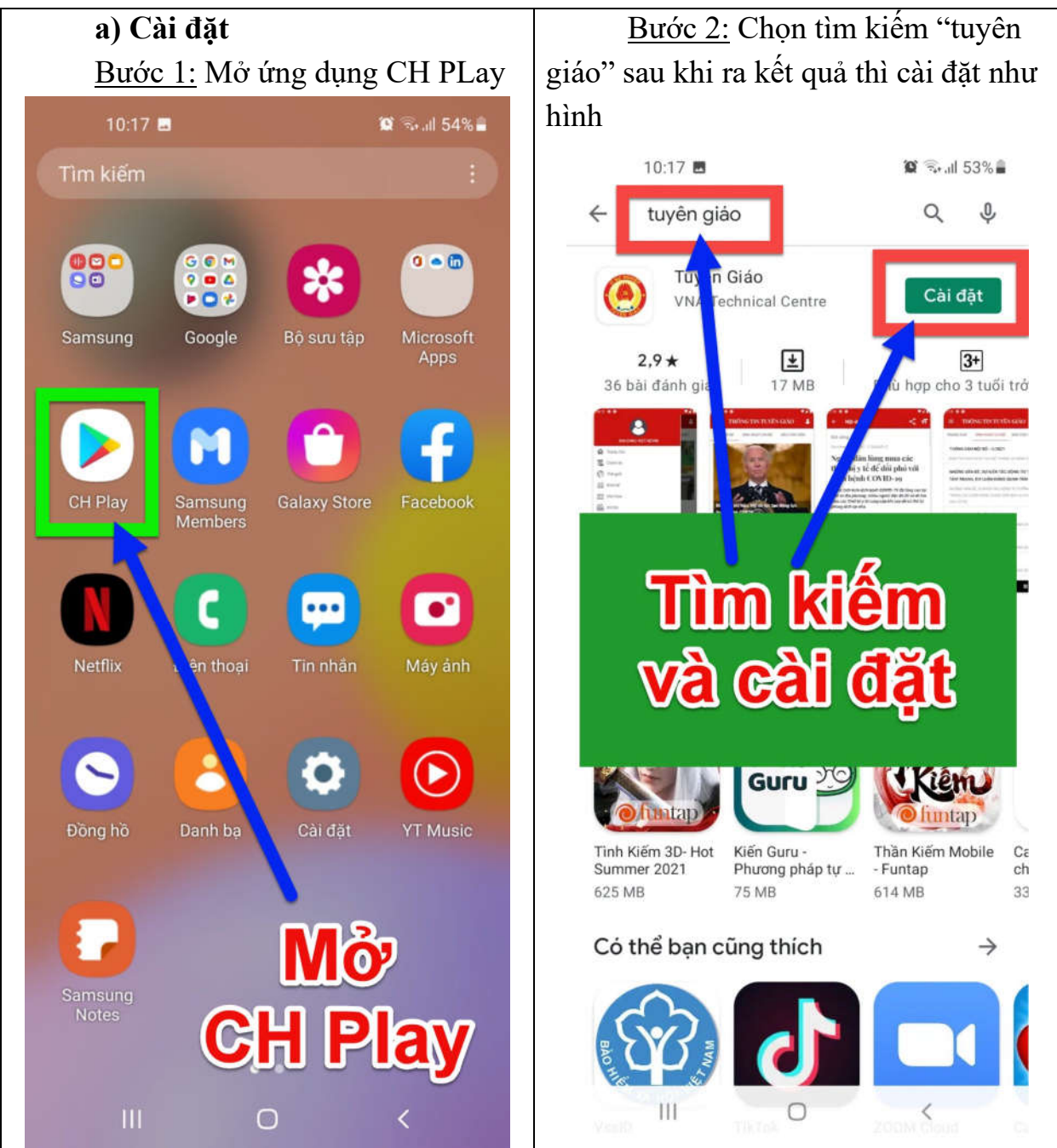

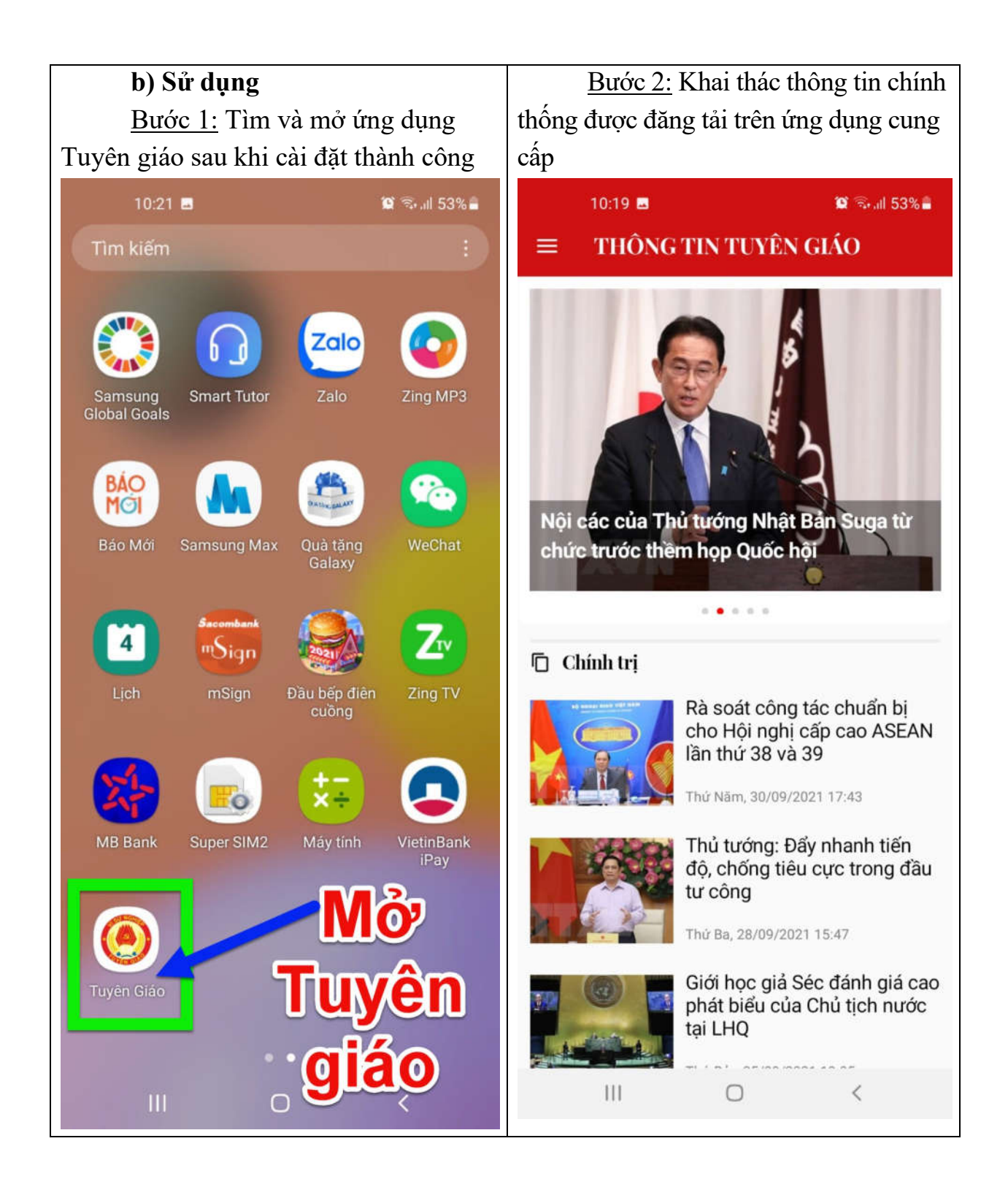

## 2. Cài đặt và sử dụng trên điện thoại hoặc máy tính bảng dùng hệ điều hành IOS

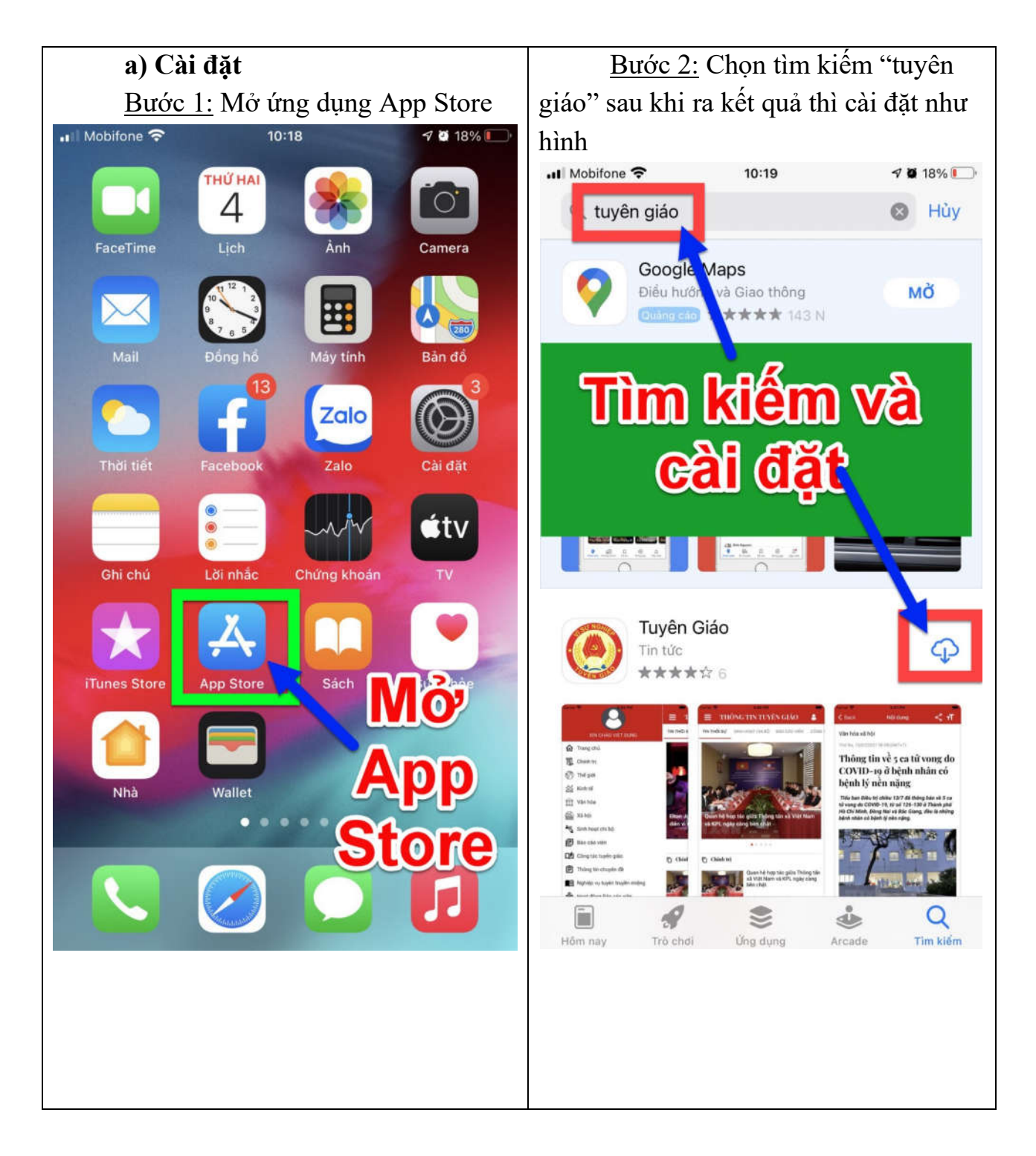

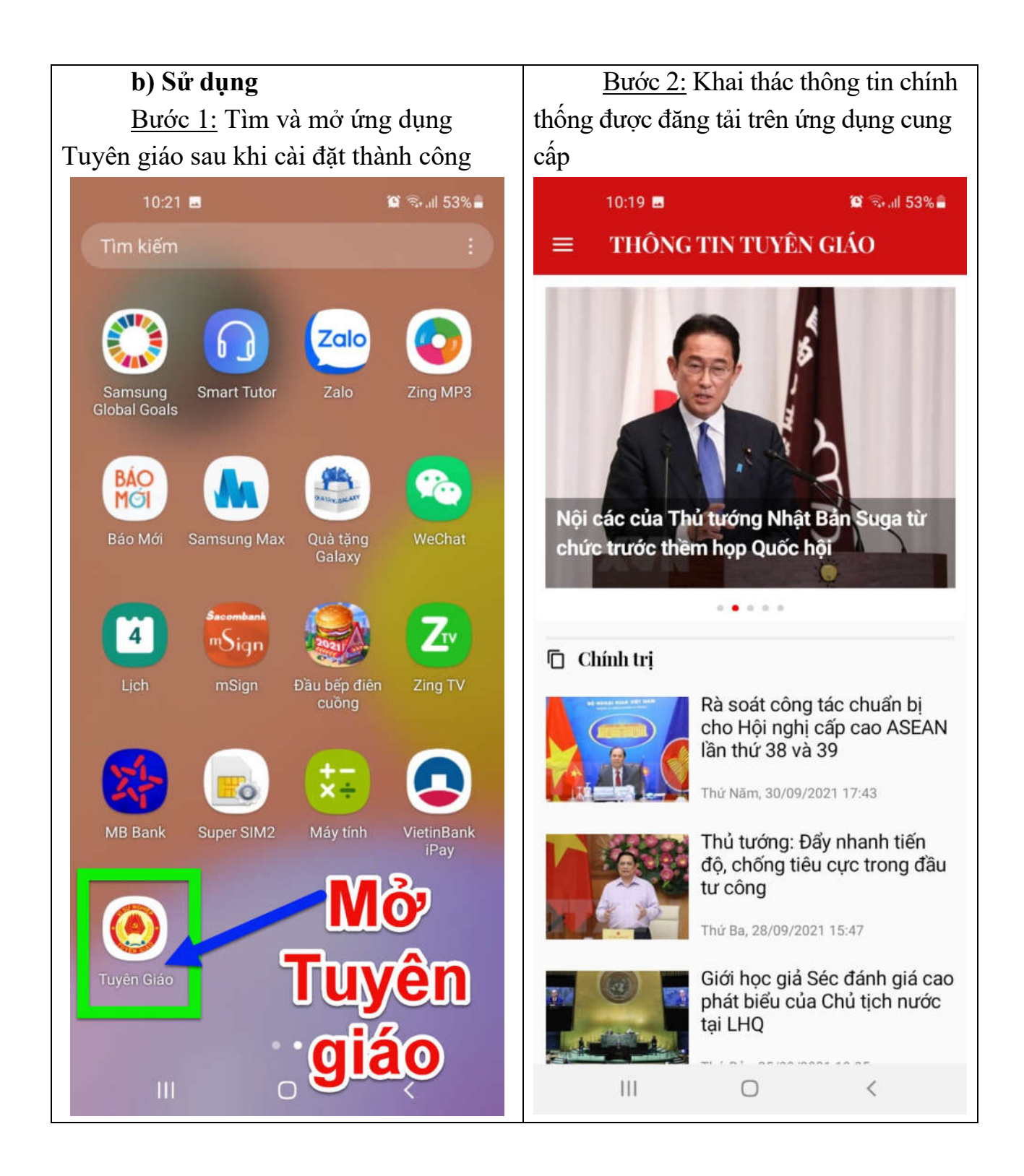